## 音質・音場を調整する(オーディオチューン)

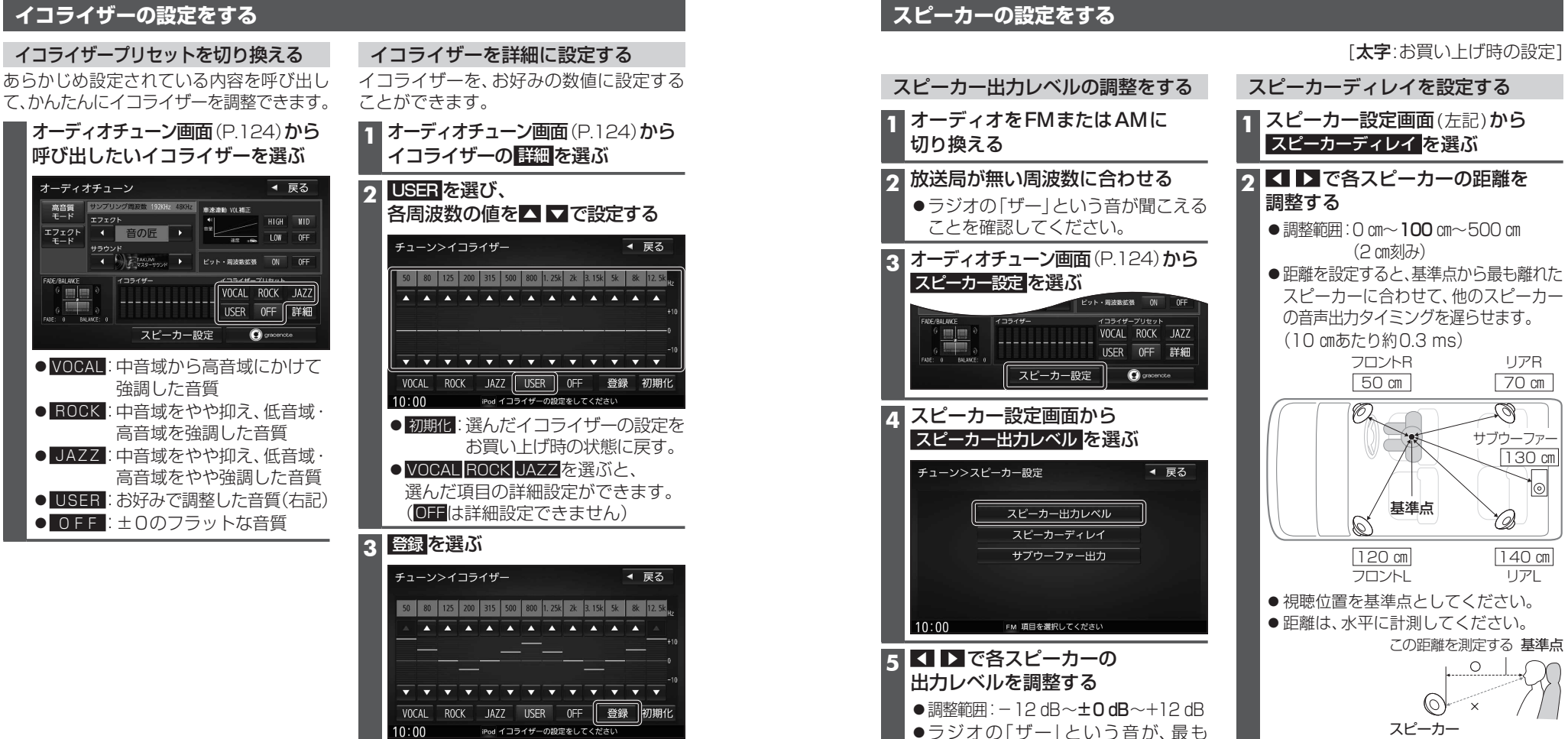

## お知らせ

- AUDIO OFFの状態では設定できません。
- ●エフェクトをSBS CS Autoに切り換えると、イコライザーは自動的に「OFF」に 切り換わり、設定できなくなります。エフェクトを音の匠/DSP/OFFに切り換えると、 イコライザーを設定できるようになります。

• 140 cm リア ● 視聴位置を基準点としてください。 ●距離は、水平に計測してください。 この距離を測定する 基準点 スピーカー サブウーファーを設定する 1 スピーカー設定画面(左記)から サブウーファー出力を選ぶ ● 調整範囲: 60 Hz~120 Hz~200 Hz ●サブウーファー側に同様の設定がある 場合は、サブウーファー側の設定を最大 (最も高い周波数)に設定してください。

小さく聞こえるスピーカーを基準に

して、他のスピーカーが同じ音量に

聞こえるように調整してください。

128

-ディオ

音質

٠

音場を調整する

<del>7</del>

ディオチ

ュ

-